# V 帰国生徒選抜

## 1 募集人員及び選抜方法

次の表による募集人員において、大学入学共通テストを免除し、試験の成績及び成績証明書等の内容 によります。

|   | 学 部  | • 学     | 科   |    | 募集<br>人員 | 学力検査                     | 面接        | 選抜「                                                              | 日程等                                                  |
|---|------|---------|-----|----|----------|--------------------------|-----------|------------------------------------------------------------------|------------------------------------------------------|
| 柔 | 女 養  | 学       | !   | 部  | 若干名      | 〇<br>一般選抜前期と同一問題<br>(注1) | (注3)<br>〇 | 学力検査等日時<br>令和5年2月25日(土)<br>10:00~11:30<br>集合場所等は入学志願者<br>に通知します。 | <u>面接日時等</u><br>令和5年2月25日(土)<br>時間等は入学志願者に<br>通知します。 |
|   | 機械工学 | • システムデ | ず化  | 学科 |          |                          |           |                                                                  |                                                      |
| ェ | 電気電  | 子物理     | き工賞 | 学科 | 各学科      | ○<br>一般選抜前期と同一問題         | 0         | 令和5年2月26日(日)                                                     | 令和5年2月26日(日)                                         |
| 学 | 情報   | I       | 学   | 科  | 若干名      | (注2)                     |           | 10:00~12:00                                                      | 集合時間:13:00                                           |
| 部 | 応用   | 化       | 学   | 科  |          |                          |           | 集合場所等は入学志願者                                                      | 集合場所等は入学志願者                                          |
|   | 環境社会 | ミデザ-    | イン学 | 学科 |          |                          |           | に通知しより。                                                          | に地外しより。                                              |

(注1) 教養学部の学力検査は、英語〔コミュニケーション英語 I・コミュニケーション英語Ⅱ・コミュニ ケーション英語Ⅲ・英語表現 I・英語表現Ⅱ〕です。

(注2) 工学部の学力検査は、数学〔数Ⅰ・数Ⅱ・数Ⅲ・数A・数B(数Bは「数列」と「ベクトル」とします。)〕です。

(注3) 面接は日本語で行います。

## (1)配点

|     | 学部・                                          | 学 科                                          |                                                                               | 学力検査  | 面接                                |
|-----|----------------------------------------------|----------------------------------------------|-------------------------------------------------------------------------------|-------|-----------------------------------|
| 教   | 養                                            | 学                                            | 部                                                                             | 2 0 0 | $2 \ 0 \ 0$                       |
| 工学部 | 機械工学       電気電       「「報       応用       環境社会 | ・ <sup>システムテ゛</sup><br>子物理<br>工<br>化<br>ミデザイ | <ul> <li>★ 12 学科</li> <li>工学科</li> <li>学科</li> <li>学科</li> <li>シ学科</li> </ul> | 100   | 面接は、得点化しないで<br>「合・否」の判定を行い<br>ます。 |

## (2) 面接の形式及び採点・評価基準

|             | 学     | 部                                           | • 学                             | 科                                                                                                    | 面接形式 | 採点· 評価 基準                                                                                                    |
|-------------|-------|---------------------------------------------|---------------------------------|----------------------------------------------------------------------------------------------------|------|----------------------------------------------------------------------------------------------------|
|             | 教     | 養                                           | 学                               | 部                                                                                                    | 個人面接 | 大学教育に必要な日本語能力、勉学意欲(志望分野への適性を含む。)<br>だけでなく、海外生活体験で修得したものを積極的に評価します。                                                                       |
| エ<br>学<br>部 | 機電情応環 | <sup>式工学・</sup><br>気電子<br>報<br>月<br>え<br>社会 | ジステムデサ<br>一物理二<br>工<br>化<br>デザイ | <sup>*</sup><br>心学科<br>工学科<br>科<br>科<br>科<br>科<br>科<br>科<br>科<br>ン<br>学<br>科<br>科<br>入<br>学<br>科<br>科<br>シ<br>ン<br>学<br>科<br>シ<br>ン<br>学<br>科<br>シ<br>ン<br>学<br>和<br>科<br>シ<br>シ<br>ン<br>学<br>、<br>和<br>科<br>シ<br>シ<br>、<br>、<br>、<br>、<br>、<br>、<br>、<br>、<br>、<br>、<br>、<br>、<br>、 | 個人面接 | 理解力、論理的思考力、主体性、表現力、及び一般的学力(高<br>等学校卒業レベル)・語学力を評価します。<br>志望の理由について、明確な論旨で説明できるかどうかで勉学に<br>対する意欲を評価し、問題解決能力や新しい考え方を発想する能力<br>などを多面的に評価します。 |

(注1) 面接は、複数の面接員で実施します。

なお、グループディスカッションは行いません。

(注2) 個人面接を基本としますが、志願者数により集団面接とすることもあります。

## (3)合否判定基準等

各学部の募集単位の合否判定基準等は以下のとおりです。

| 学   | 部  | 合 否 判 定 基 準 等                           |
|-----|----|-----------------------------------------|
| 教養  | 学部 | あらかじめ決められた配点に基づき、学力検査及び面接により合否を決定します。   |
|     |    | 提出された資料は面接の際に活用し、総合的な判断に用います。           |
|     |    | あらかじめ決められた配点により、学力検査の成績に基づいて順位を付けて合否を決定 |
| I ª | 学部 | しますが、面接が一定の評価基準に達しない者は、不合格とします。         |
|     |    | 提出された資料は面接の際に活用し、総合的な判断に用います。           |

### 2 出願資格

日本国籍を有する者又は日本国の永住許可を得ている者で、外国において最終の学年を含め2学年以上継 続して学校教育を受け、かつ、次のいずれかに該当する者。

- (1) 外国において学校教育における12年の課程(日本における通常の課程による学校教育の期間を含む。)を 令和3(2021)年4月1日から令和5(2023)年3月31日までの間に修了した者及び修了する見込みの者 又はこれに準ずる者で文部科学大臣の指定したもの(学校教育法施行規則第150条第1号)
- (2) 外国において次の資格のいずれかを令和3(2021)年から令和5(2023)年に取得した者
  - ① スイス民法典に基づく財団法人である国際バカロレア事務局が授与する国際バカロレア資格
  - ② ドイツ連邦共和国の各州において大学入学資格として認められているアビトゥア資格
  - ③ フランス共和国において大学入学資格として認められているバカロレア資格
  - ④ グレート・ブリテン及び北部アイルランド連合王国において大学入学資格として認められているジェネラル・サーティフィケート・オブ・エデュケーション・アドバンスト・レベル資格
- (3) 国際的な評価団体(WASC, ACSI, CIS, NEASC)から教育活動等に係る認定を受けた外国に所在する教育施設 において、高等学校に対応する課程で2年以上継続して学校教育を受け、12年の課程を、令和3(2021) 年4月1日から令和5(2023)年3月31日までの間に修了した者及び修了見込みの者
- [注1] 上記(1)の「これに準ずる者で文部科学大臣の指定したもの」は、次のとおりです。

ア 外国において、学校教育における12年の課程を修了した者と同等以上の学力があるかどうかに関する 認定試験であると認められる当該国の検定(国の検定に準ずるものを含む。)に令和3(2021)年又は令 和4(2022)年に合格した者で、18歳に達した者及び令和5(2023)年3月31日までに18歳に達する者 (昭和56年文部省告示第153号第1号)

- イ 外国において、指定された11年以上の課程を修了したとされる者である等の要件を満たす高等学校に 対応する学校の課程を令和3(2021)年4月1日から令和5(2023)年3月31日までの間に修了した者 及び修了する見込みの者(昭和56年文部省告示第153号際3号)
- [注2] 外国に設置されたものであっても、日本の学校教育法に準拠した教育を施している学校に在学した 者については、その期間を外国において学校教育を受けたものとはみなされません。
- [注3] インターナショナルスクールやアメリカンスクール等の外国の教育機関出身者は、出願が認められない場合があるので、必ず出願前(できるだけ早い時期)に、アドミッションセンター(入試課)までお問い合わせください。

本学に入学する意思があり、出願資格に不明な点がある者で、入学資格認定を必要とする者は、可能な限 り令和4年中にアドミッションセンター(入試課)へ問い合わせてください。

 <sup>※</sup> 埼玉大学入学資格審査要項、申請書等は本学ホームページに掲載しています。
 (http://www.saitama-u.ac.jp/entrance/exam\_info/examination/)

## 3 出願手続

| 出願方法  | 出願は、イ<br>とします。                                        | ンターネット出願(インターネットによる志願者登録及び出願書類の郵送)のみ<br>69頁「6 インターネット出願の流れ」をよく読み、手続きを行ってください。                                                                                                    |
|-------|-------------------------------------------------------|----------------------------------------------------------------------------------------------------|
| 出願期間  | <b>令和5年1</b><br>インターネッ<br>上記出願期間<br>(ただし、出願<br>ある簡易書留 | 月16日(月)~1月23日(月)期間内郵送必着とします。(※大学持参不可)<br>ハト出願の登録と入学検定料の納入は、1月9日(月)から可能です。<br>間中に、下記提出書類が本学に到着するよう、簡易書留速達郵便で発送してください。<br>期間が過ぎて1月24日(火)正午までに到着した出願書類のうち、1月22日(日)までの発信局消印の<br>海達郵便に限り受理します。)                                                                                                    |
|       | 入学志願票                                                 | インターネット出願サイト(https://e-apply.jp/ds/saitama-n/)又は本学<br>ホームページからアクセスし、志願者登録を行ってください。<br>顔写真は、出願前3ヶ月以内に正面向、上半身、無帽で撮影した鮮明な写真<br>をアップロードしてください。<br>志願者登録終了後、入学検定料をお支払いください。<br>入学検定料17,000円は、コンビニエンスストア、クレジットカード、<br>郵便局・銀行ATM、ネットバンキングのいずれかでお支払いください。<br>その後、入学志願票、出願書類提出用封筒宛名をダウンロードし、カラー印<br>刷してください。出願書類提出用封筒(市販の角形2号封筒(24cm×33.2cm))<br>は出願書類提出用封筒宛名を貼り付けて作成してください。                                                                                                    |
|       | 特別選抜<br>履歴等<br>記入シート                                  | <b>所定の様式</b> に必要な事項をもれなく記入してください。<br>【本学ホームページ掲載の様式を利用】                                                                                                    |
| 提出書類等 | 卒 業 (修了)<br>証明書又は<br>同見込証明書                           | 「2 出願資格の(1)」に該当する者のみ提出してください。                                                                                                    |
|       | 成   績<br>証 明 書 等                                      | <ul> <li>ア「2 出願資格の(1)」に該当する者については、高等学校3年間の成績証明書。なお、令和5 (2023) 年3月31日までに修了見込みの者は、出願時点での成績が記載された証明書を提出してください。</li> <li>また、日本国の高等学校(中等教育学校の後期課程を含む)に在学したことのある者は、当該校の校長が作成し厳封した所定の成績証明書も提出してください。</li> <li>イ「2 出願資格の(2)①」に該当する者については、国際バカロレア資格証明書(写)と最終試験6科目の成績評価証明書を提出してください。</li> <li>ウ「2 出願資格の(2)②」に該当する者については、バカロレア資格証書の写し又は、バカロレア資格試験成績証明書を提出してください。</li> <li>エ「2 出願資格の(2)③」に該当する者については、ジェネラル・サーティフィケート・オブ・エデュケーションの成績評価証明書を提出してください。</li> <li>カ「2 出願資格の(3)」に該当する者については、当該教育施設の長が発行する修了(見込)証明書、成績証明書、及び当該教育施設が国際的な評価団体(WASC, ACSI, CIS, NEASC)の認定を受けていることが確認できる書類を提出してください。</li> </ul> |
|       | 在 留 カード<br>の 写 し 等<br>(外国籍の者)                         | 外国籍の者は、在留カードの両面の写し又は、国籍及び在留資格を確認でき<br>るものを提出してください。                                                                                                    |
|       | 証 明 書 等<br>の 翻 訳 文                                    | 上記証明書等のうち、 <b>外国語により作成されているものは、日本語の訳文を必ず添付</b><br>してください。(志願者本人が翻訳したものでよく、この場合は厳封不要とします。)                                                                                                    |
| 書類郵送先 | 〒338-8570                                             | 埼玉県さいたま市桜区下大久保255 埼玉大学 入試課                                                                                                    |

ア 提出された書類等の郵送到着確認の問い合わせには一切応じません。

到着確認は、日本郵便Webサイトの郵便追跡サービスを使用してください。(使用時は、簡易書留郵送時に郵便局で発行される受領証に記載されている「問い合わせ番号」が必要になります。)

イ 提出された書類等に不備がある場合には、受理しないことがあります。

ウ 提出された書類等が受理された場合、出願の取り消し・書類の返却はいかなる理由があってもできません。また、既納の検定料は次の場合を除き、いかなる理由があっても返還しません。

- 1) 検定料の返還請求ができるもの
  - i)検定料を払い込んだが、出願しなかった(出願書類を提出しなかった又は出願が受理されな かった)場合
  - ii)検定料を誤って二重に払い込んだ場合
  - iii)出願時に検定料免除を申請し、後日、本学に罹災証明書が提出された場合
- 2) 返還請求の方法

本学ホームページの入試情報ページより返還請求書(http://www.saitama-u.ac.jp/entrance/ exam\_info/henkanseikyu.pdf)をプリントアウトし、必要事項を記入のうえ下記送付先へ簡易書留 にて速やかに送付してください。

送付先 〒338-8570 埼玉県さいたま市桜区下大久保255 埼玉大学財務部経理課出納担当 (返還は、返還請求書到着後2ヶ月程度かかる場合があります。)

エ インターネット出願で、入力内容の間違いに気づいた場合

【入学検定料の支払い前】

再度マイページ画面の「出願手続きを行う」ボタンを押し、出願内容登録からやり直してください。 新たに【お支払いに必要な番号】が通知されますので、新しい番号で入学検定料をお支払いください。 大学へ出願する書類は、必ず再度印刷した書類を提出してください。

(※誤って入力した出願内容は、お支払期限内に入学検定料の納入がなければ自動的に削除されます。) 【入学検定料を支払った後(入学検定料の免除が認められた者で入力完了した者も含む)】

#### 入学検定料を支払った後に入力誤りに気づいた場合は、やり直しはできません。

その場合は、印刷した出願書類の入力誤り部分を二重線(赤)で消して、訂正のうえで郵送してくだ さい。ただし、「希望する学部・学科等」「選択する受験科目等」の訂正は一切応じません。

#### 4 合格者の発表

合格発表は、合格者への「合格通知書及び入学手続書類」の発送により行います。

- 掲示による合格発表は行いません。また、不合格者には通知書等の送付は行いません。
  - 合格通知書及び入学手続書類の発送日 令和5年3月6日(月) ※外国発送については、都合により遅くなる場合があります。
  - ② 電話による合否結果の問い合わせには一切応じません。
  - ③ 合否照会システム 補助手段としてパソコン・携帯電話・スマートフォンによりインターネットで照会することがで きます。利用方法の詳細は、75頁をご覧ください。 合否照会システムの利用期間は、以下のとおりです。

令和5年3月6日(月)14:00~3月9日(木)17:00

### 5 入学手続

本学が指定した提出書類等を指定の期間内に郵送又は持参し、入学手続を行ってください。なお、郵送による入学手続期限等を含め詳細については合格者に通知します。

| 入学手続日(特参) | 令和5年3月14日(火)、15日(水) 9:00から17:00まで                                              |
|-----------|--------------------------------------------------------------------------------|
| 提出書類      | <ul><li>(ア) 埼玉大学受験票</li><li>(イ) その他本学の指定する書類等(合格者に通知します。)</li></ul>            |
| 納付金       | <ul><li>(ア) 入学料 282,000円</li><li>(イ) 授業料(前期分) 267,900円 (年額 535,800円)</li></ul> |

#### 注意事項

- (1) 上記の入学手続期間内に入学手続を行わない者は、入学辞退者として取り扱います。
- (2) 本学が定めた上記の入学手続日以外は、いかなる理由があっても一切受付しません。
- (3) 入学料及び授業料は、改定される場合があります。
- (4) 授業料の納付については、希望により前期分の納付の際に後期分も併せて納付することができます。
- (5) 在学中に授業料改定が行われた場合には、改定時から新授業料が適用されます。
- (6) 入学時には上記入学料等のほか、学生教育研究災害傷害保険加入料など若干の諸経費が必要となります。保険金は、本学の教育研究活動中(授業・クラブ活動等の時)に生じた不慮の事故・災害により身体傷害を被った場合並びに、国内において、正課(教育実習、インターンシップ、ボランティア活動を含む。)・学校行事及びその往復途中で、他人にケガをさせたり、他人の財物を損壊したことにより支払義務を生じる損害賠償金について支払われます。
- (7) 令和5年3月31日(金)17:00までに入学辞退の意思表示をした者については、入学志願者が納付した 授業料及び学生教育研究災害傷害保険加入料などの返還に応じますが、納付した入学料については、い かなる理由があっても返還しません。

# 6 インターネット出願の流れ

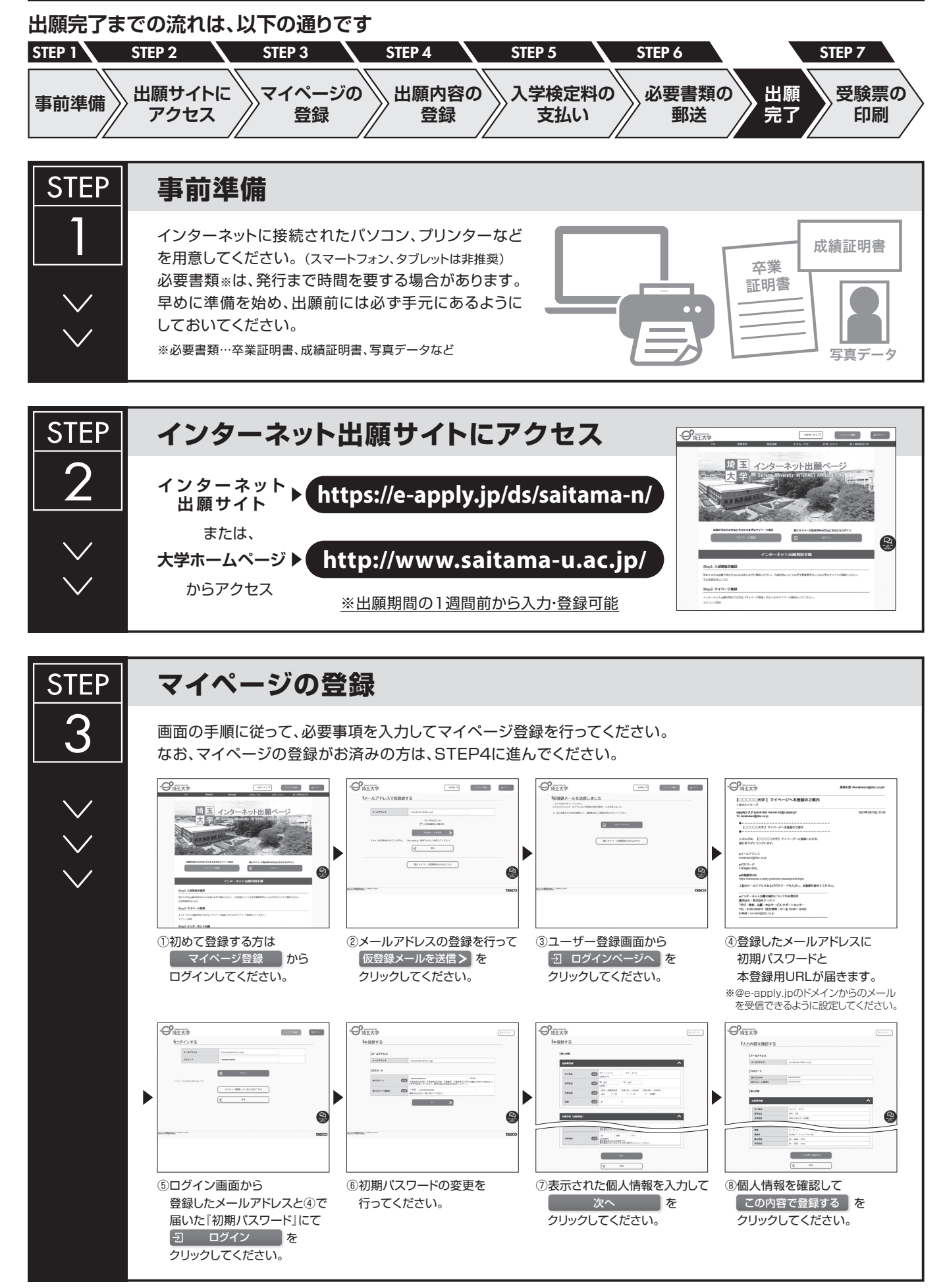

| <ul> <li>         ・</li> <li>         ・</li></ul> |
|----------------------------------------------------------------------------------------------------|
|----------------------------------------------------------------------------------------------------|

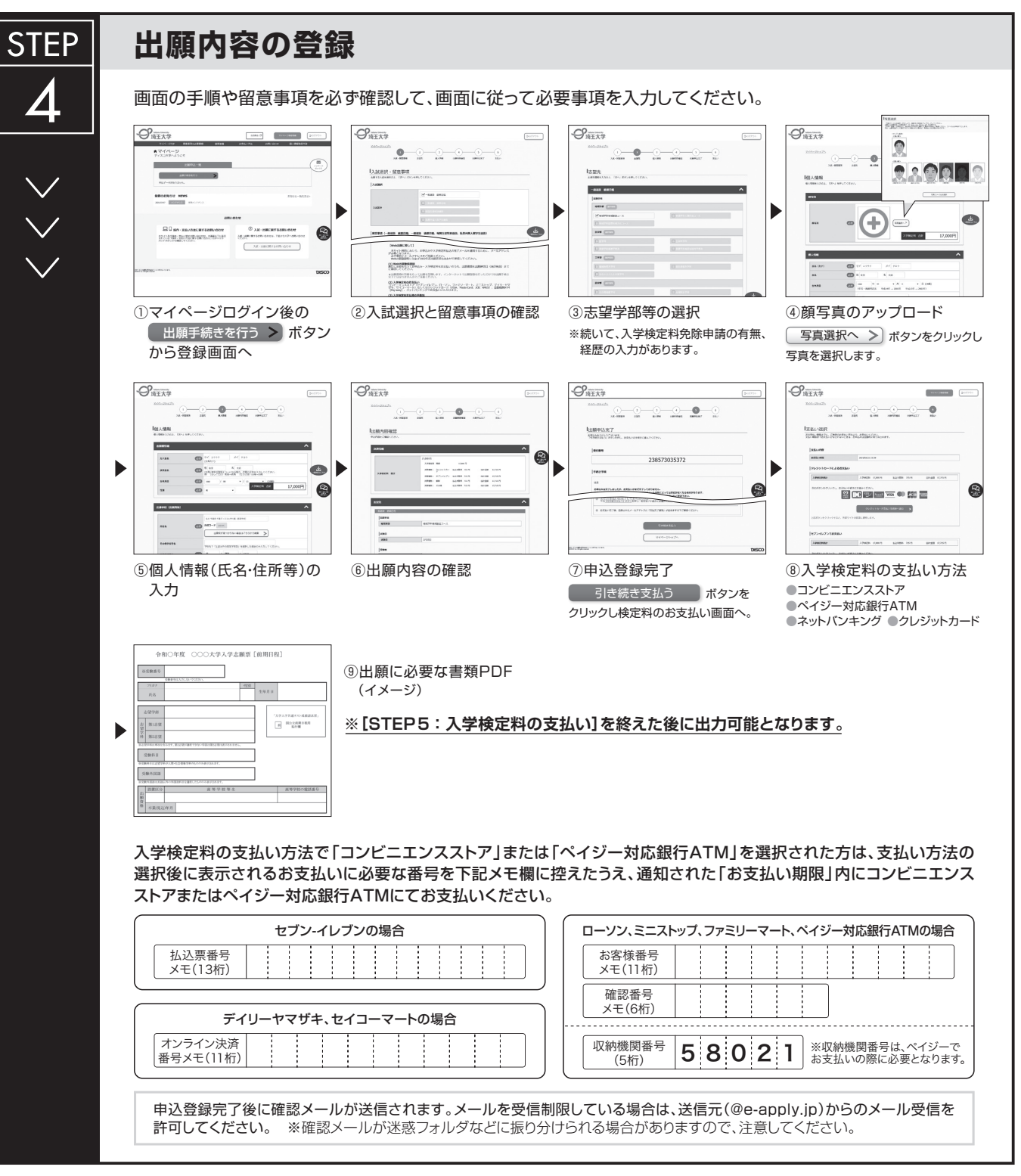

<u>申込登録完了後は、登録内容の修正・変更ができませんので誤入力のないよう注意してください。ただし、入学検定料支払い前であれば正しい出願 内容で再登録することで、実質的な修正が可能です。</u>

※「入学検定料の支払い方法」でクレジットカードを選択した場合は、出願登録と同時に支払いが完了しますので注意してください。

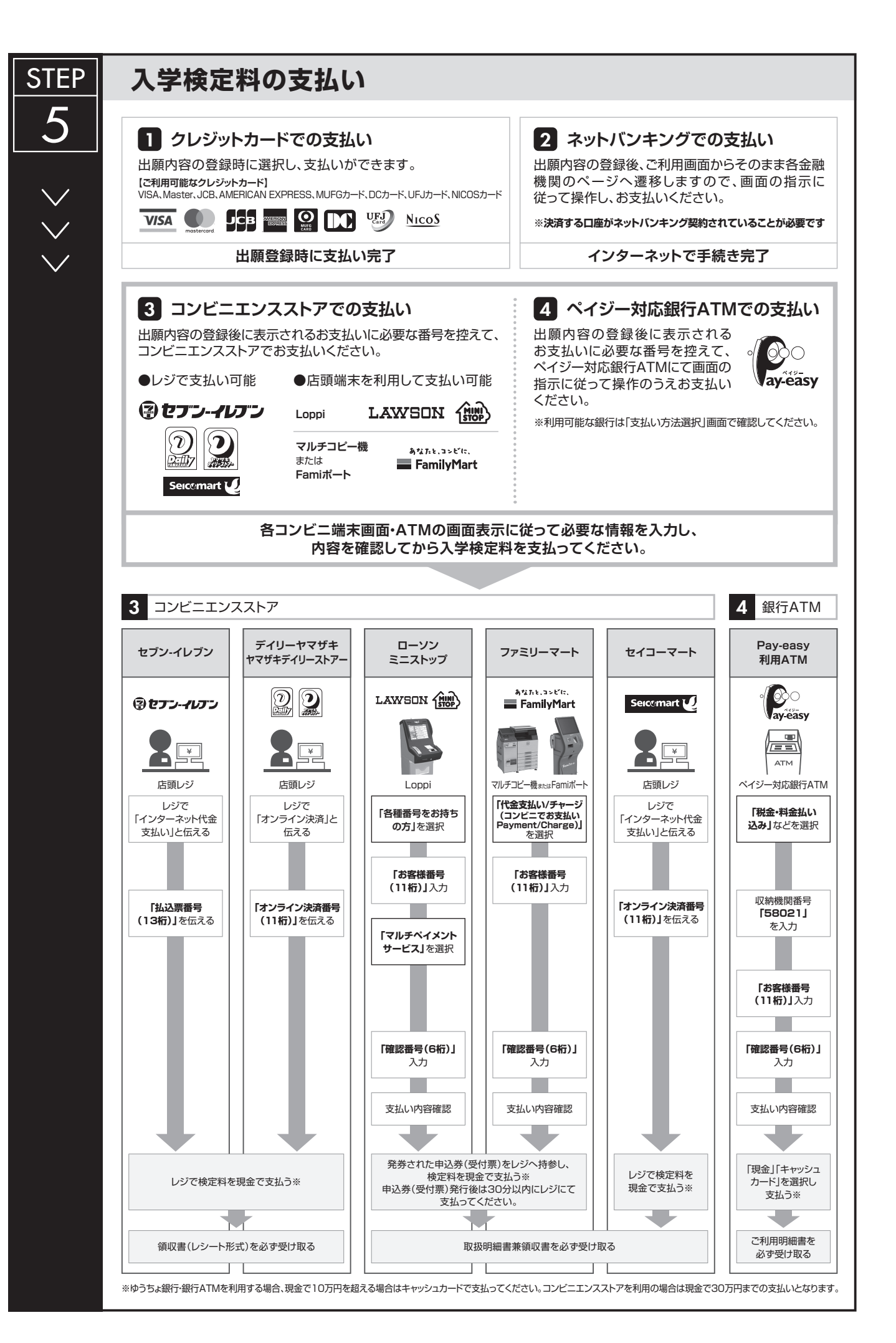

#### 必要書類の印刷と郵送 STEP 登録しただけでは出願は完了していませんので注意してください。 6 出願登録、入学検定料の支払後にダウンロードできる書類を印刷し、その他の必要書類と併せて郵便局窓口から 「簡易書留速達郵便」で郵送してください。※出願期間内必着です。 必要書類 志願票 卒業証明書 成績証明書 값 卒業 成績 志願票 ╉ 証明書 証明書 東京都文京区後楽 2-5-0000**大学** 入試センター 筒易書留速達 特別選抜履歴等 記入シート 宛名シート ╋ ●その他必要書類 出願書類提出用宛名シート (イメージ) 市販の角形2号封筒(24cm×33.2cm) ※対象者のみ に貼り付けて作成 「出願書類」の印刷方法 〒338-8570 埼玉県さいたま市桜区下大久保255 送付先 の南王大学 埼玉大学入試課 行 0 e ■出願書類 詳細は本学HPで公表している学生募集要項で確認してください。 お支払いが正常に完了すると 📗 出願書類(印刷) のボタンが表示されるので、クリックして志願票・ ※出願受理した入学検定料・必要書類は一切返却しません。 宛名シート等を出力してください。

# 〈出願完了〉

出願時の 注意点 出願はインターネット出願サイトでの登録完了後、入学検定料を支払い、必要書類を郵送して完了となります。登録しただけでは出願は完了していませんので注意してください。

インターネット出願は24時間可能です。ただし、出願期間最終日の出願登録、入学検定料の支払は、17時(営業時間はコンビニエンスストアや ATMなど、施設によって異なります)までとなりますが、必要書類の郵送は各募集要項で定められた期間内に必ず到着するよう、ゆとりを持った出願 を心がけてください。

| STEP          | 受験票の印刷 *出願締切後にご登録のメールにご連絡します。                                                                                                    |                                       |
|---------------|----------------------------------------------------------------------------------------------------|---------------------------------------|
| 7<br>~~<br>~~ | 本学で出願を確認後、各入試毎に出願期間受付終了後から試験前日<br>までに一斉に受験票を配信します。インターネット出願システムより<br>ダウンロードできる状態にしますので、必ず印刷し、試験当日持参し<br>てください(※郵送はいたしません)。<br>※受験票のダウンロードが可能になりましたら、出願時に登録したアドレスへ<br>メールで通知します。<br>【印刷に関する注意事項】受験票は必ずA4用紙に <u>方面印刷</u> してください。 | 受験票<br>氏名:○○○○<br><sup>選抜:×××選抜</sup> |

## 7 受験票のダウンロード

(1) 令和5年2月9日(木)に、出願時に登録したメールアドレスへ「受験票ダウンロード通知メール」を送信し ますので、受験票をダウンロードして印刷してください。

なお、メールが届かない場合であっても、出願が受理されていれば、同日以降に受験票のダウンロードが できますので、下記【STEP2】【STEP3】を参照して受験票をダウンロードし、印刷してください。 ダウンロードした受験票の氏名等に間違いがある場合、学務部入試課へ連絡してください。

連絡先:埼玉大学学務部入試課【TEL 048-858-3036】

【STEP1】 志願者より郵送される出願書類を本学にて確認後、インターネット出願時に登録したメールアドレス へ以下のとおり受験票ダウンロード通知メールを送信します。

| 【埼玉大学】出願サービス 受験票印刷可能メール 😑 🛛 👳 🛛 🕒                                                                 |
|---------------------------------------------------------------------------------------------------|
| no-reply@e-apply.jp disc.co.jp <u>経由</u><br>To e-apply_staff ⊡                                    |
| ◆====================================                                                             |
| 埼玉大学 出願サービス 受験票印刷可能のご案内                                                                           |
| *********                                                                                         |
| このたびは、出願サイトをご利用いただき、誠にありがとうございます。<br>受験票の印刷が可能となりましたので、お知らせいたします。                                 |
| ■受付番号<br>228823856610<br>※受験番号ではありません。                                                            |
| ■以下のURLから登録内容を必ず確認の上、受験票を印刷してください。<br>https://rehearsal.e-apply.jp/n/saitama-n/login/228823856610 |
| ■注意                                                                                               |
| ○試験当日は、印刷をした受験票を持参してください。                                                                         |
| ○スマートフォン等の画面表示による受験票の提示は認めません。                                                                    |
| ○受験票か印刷できない場合は、速やかに募集要項に記載されている問い合わせ先に<br>連絡をしてください。                                              |
| ○本メールは入試が終了するまで大切に保管をしてください。                                                                      |
| *********                                                                                         |
| 本メールは、送信専用メールアドレスから配信されています。                                                                      |
| 返信をいただいてもお答えできませんので、ご了承下さい。                                                                       |
| 問い合わせについては、募集要項に記載されている問い合わせ先に連絡願います。                                                             |
| 当メールに心当たりが無い場合は、誠に恐れ入りますが破棄していただきますよう、<br>よろしくお願いします。                                             |
| ********                                                                                          |

【STEP2】 受験票ダウンロード通知メールを受信後、マイページ画面にログインします。

マイページ画面にログインするには、マイページ登録時の【メールアドレス・パスワード】が必要になります。

|                               |                | 合否サービス 可        | 21%-       | ジ登録           |
|-------------------------------|----------------|-----------------|------------|---------------|
| 募集要項                          | 事前準備           | お支払い方法          | お問い合わせ     | 個人情報取扱方針      |
|                               |                |                 |            |               |
| 埼玉、                           | インターン          | ネット出願           | 「ページ       | >             |
| 大学                            | Saitama-Univer | sity INTERNET A | PPLICATION |               |
|                               |                | De les Ales     | and the    | arran armin m |
|                               |                |                 |            |               |
| SP failure linkereity<br>埼玉大学 |                |                 |            | マイページ資産       |
| ログイン                          | する             |                 |            |               |
| メール                           | דירא           |                 |            |               |
| רכא                           | ×              |                 |            |               |
|                               |                |                 |            |               |
|                               | 1              | ログイン            |            |               |

【STEP3】 ログイン後、受験票(PDF)をダウンロードし、カラー印刷して、試験当日に持参してください。

| (付番号: |      |      |  |
|-------|------|------|--|
| 試区分:  |      | <br> |  |
| 山原書類  | (印刷) | 受験票  |  |
|       |      |      |  |

(2)「埼玉大学受験票」は、個別学力検査受験、入学手続及び入試情報開示請求の際に必要となるので、大切に保管しておいてください。

## 8 合否照会システムの利用方法について

## ■ インターネットによる合否結果照会

## <u>1. URLの入力</u>

URL: https://www.gouhi.com/saitama-u/

※バーコードリーダー対応携帯電話をお持ちの方は、右のQRコードを 読み取り、表示された URLをクリックしてインターネットに接続してください。

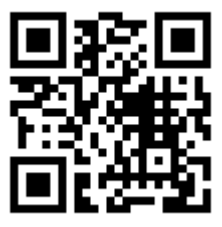

## <u>2. 操作手順</u>

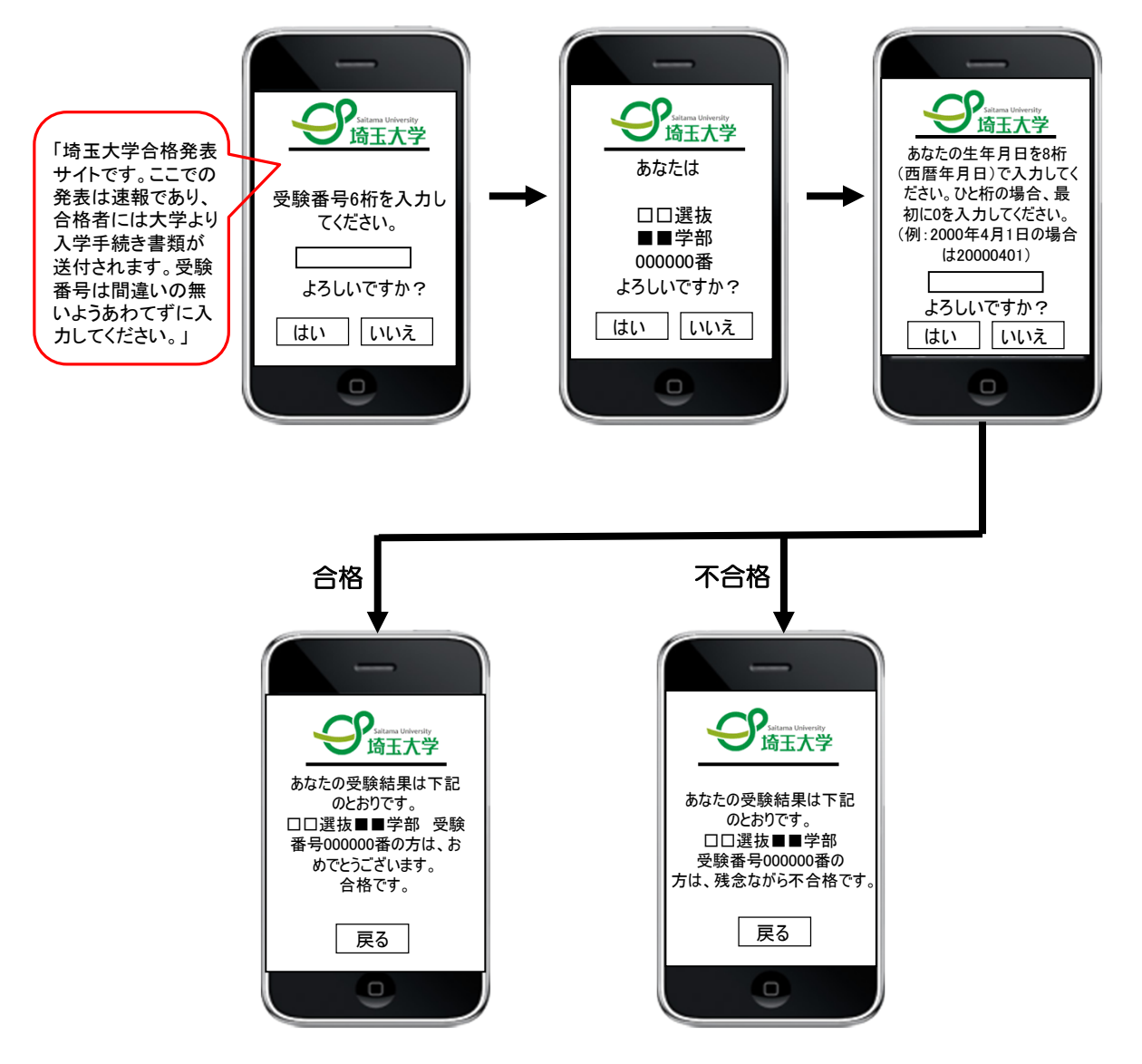